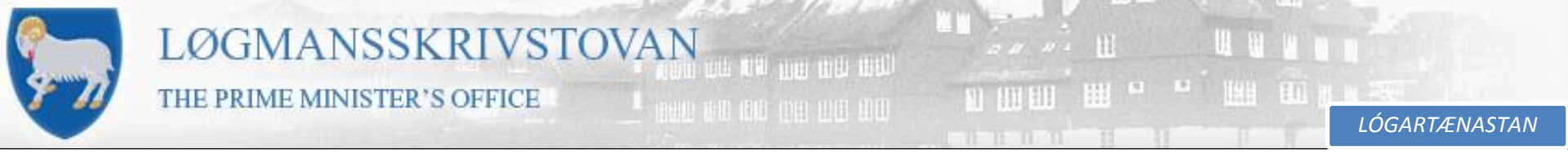

Vegleiðing um góðkenning av tøkniligum broytingum

• Farið undir "Gennemse", har kunnu tit góðtaka, rætta og sletta viðmerkingar o.a.

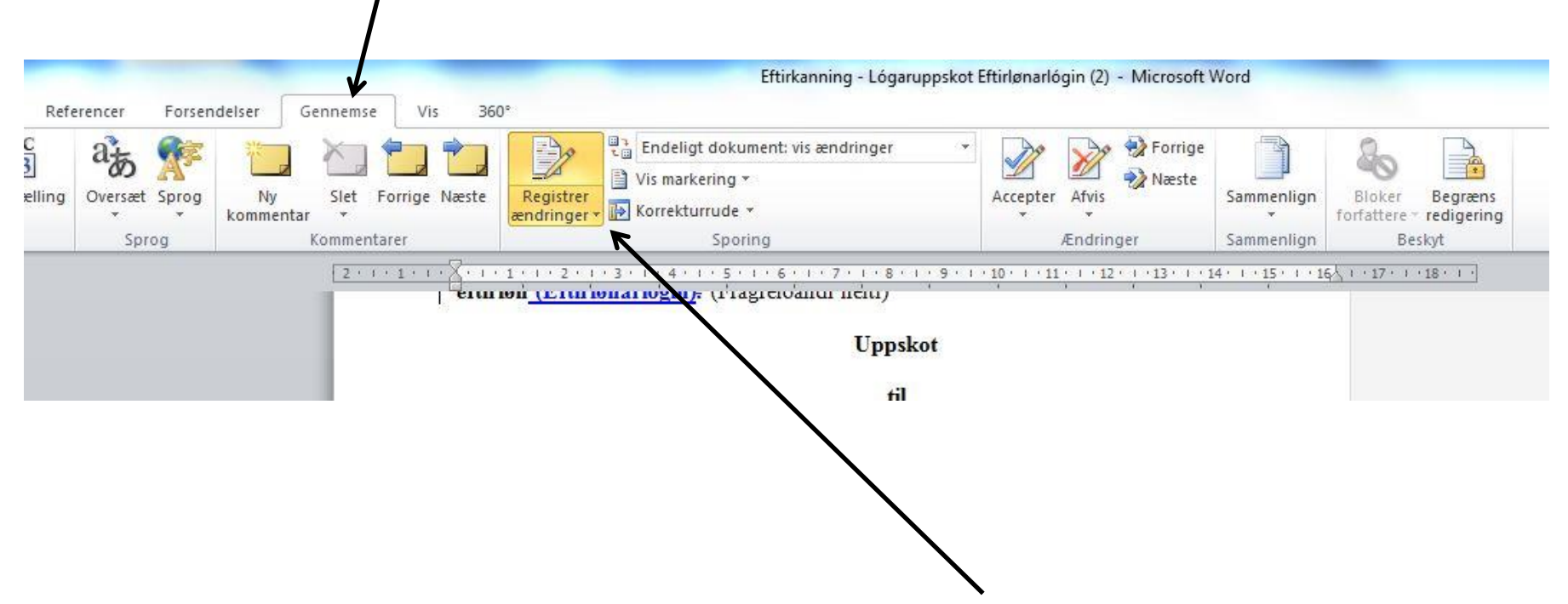

- Tá eftirkannað verður, velja vit funkuna "Registrer ændringer", so tit síggja hvat Lógartænastan hevur tillagað og viðmerkt.

STJORNARSKÚLIN

LANDSFYRISITINGIN

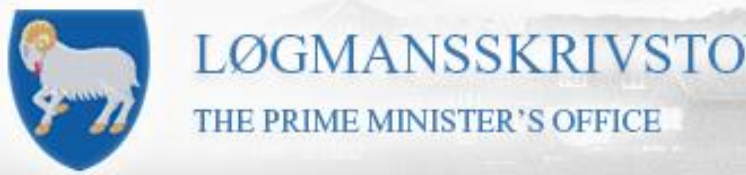

LÓGARTÆNASTAN

## Vegleiðing um góðkenning av tøkniligum broytingum

|                                                                                                    | Eftirkanning - Lógaruppskot Eftirlønarlógin (2) - Microsoft Word |                          |                                                                                                    |          |                    |                          |                                                     |
|----------------------------------------------------------------------------------------------------|------------------------------------------------------------------|--------------------------|----------------------------------------------------------------------------------------------------|----------|--------------------|--------------------------|-----------------------------------------------------|
| Forsen                                                                                                    | ndelser Gennemse Vis 36                                          | 0°                       |                                                                                                    |          |                    |                          |                                                     |
| Sprog<br>rog                                                                                                    | Ny Slet Forrige Næste<br>kommentar +<br>Kommentarer              | Registrer<br>ændringer * | Endeligt dokument: vis ændringer<br>Endeligt dokument: vis ændringer<br>Endeligt dokument<br>Oprindeligt dokument: vir ændringer<br>Oprindeligt dokument | Accepter | Afvis<br>Ændringer | Sammenlign<br>Sammenlign | Bloker Begræns<br>forfattere - redigering<br>Beskyt |
| Kommentarer  Oprindeligt dokument  Ændringer  Sau    2 · i · 1 · i · 2 · i · 3 · i · 4 · i · 5 · i · 6 · i · 7 · i · 8 · i · 9 · i · 10 · i · 11 · i · 12 · i · 13 · i · 14 · i |                                                                  |                          |                                                                                                    |          |                    |                          | Beskyt<br>5↓   + 17 + 1 + 18 +   -                  |
|                                                                                                    |                                                                  |                          | Uppskot                                                                                                    |          |                    |                          |                                                     |
|                                                                                                    |                                                                  |                          | til                                                                                                    |          |                    |                          |                                                     |
|                                                                                                    |                                                                  |                          |                                                                                                    |          |                    |                          |                                                     |
|                                                                                                    |                                                                  |                          |                                                                                                    |          |                    |                          |                                                     |
|                                                                                                    |                                                                  |                          |                                                                                                    |          |                    |                          |                                                     |

• Í valskránni kunnu tit velja ymiskar útgávur av skjalinum.

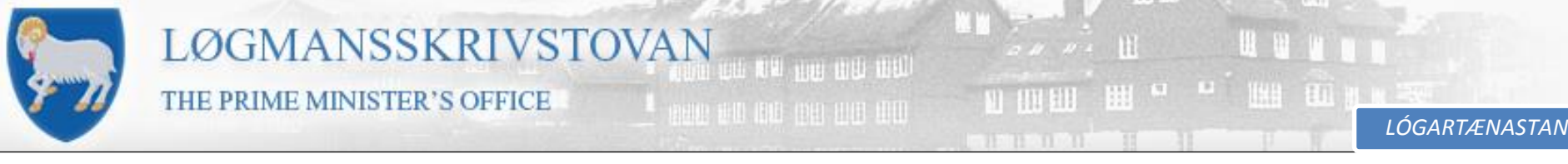

Vegleiðing um góðkenning av tøkniligum broytingum

- Sbrt. Rundskrivunum á økinum, skulu tær teknisku rættingarnar góðtakast. Tó ikki um mett verður, at Lógartænastan hevur mistikið seg.
- Um mett verður, at Lógartænastan hevur mistikið seg, skal hetta fráboðast Lógartænastuni.

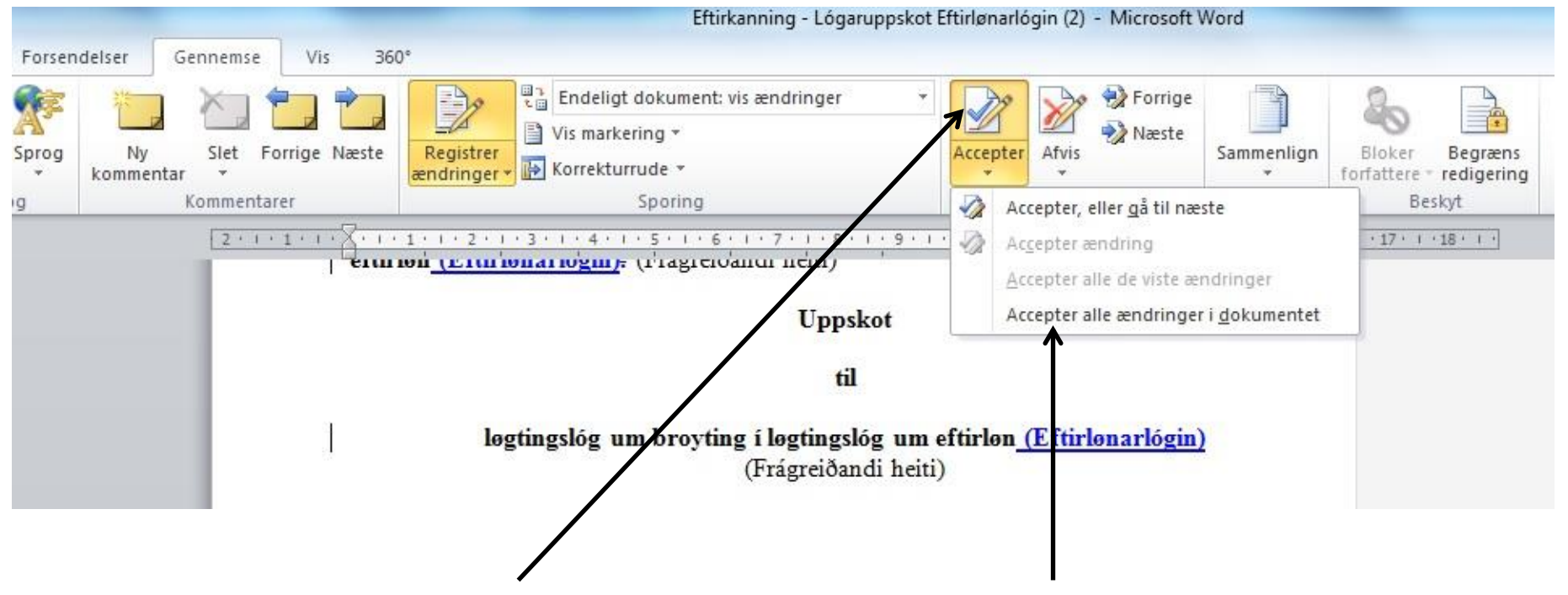

• Ein kann góðtaka rættingarnar eina og eina, ella allar í einum.

STJÓRNARSKÚLIN Landsfyrisitingin

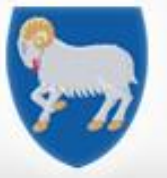

LÓGARTÆNASTAN

STIÓRNARSKÚLIN

LANDSFYRISITINGIN

# Vegleiðing um góðkenning av tøkniligum broytingum

Uppskot

til

løgtingslóg um broyting í løgtingslóg um eftirløn (Eftirlønarlógin) (Frágreiðandi heiti)

## §1

Í løgtingslóg nr. 49 frá 14. mai 2013 um eftirløn, sum broytt við løgtingslóg nr. 152 frá 20. desember 2013, verða gjørdar hesar broytingar:

- § 1, stk. 2 verður orðað soleiðis: "Stk. 2. Persónur, sum í sínum setanarviðurskiftum vinnur tænastumannaeftirløn, hevur ikki skyldu til at spara saman til egna eftirløn eftir hesi løgtingslóg við atliti at tíløn, hann forvinnur sambært tænastumannastarvinum."
- 2) § 3, nr. 2 verður strikað.
- 3) Í § 5, stk. 2 verður sum 2. pkt. sett: "1. pkt. forðar ikki fyri, at eftirlønarveitari keypir tryggingar í útlendskum tryggingarfelagi, sum hevur fingið loyvi at reka virksemi í Føroyum, sbrt. løgtingslóg um tryggingarvirksemi, um inngjøld og útgjøld fara um afturhaldsskipanina."

- Í § 9, stk. 1, 1. pkt. verður eftir "stk. 5" sett: "og 9".
- Í § 9, stk. 2, nr. 2 verður "í eins stórum lutum" strikað.
- 6) Í § 9 verður sum stk. 9 sett: "Stk. 9. Inngjald, sum persónur fevndur av § 1, stk. 5 ella § 17, stk. 5 hevur goldið, kann rindast út aftur, hóast eftirlønarsamansparari ikki hevur nátt fólkapensjónsaldur."
- 7) Í § 17, stk. 5, 3. pkt. verður aftaná "burtursíggingarrættur" sett: "og frádráttarrættur".

#### § 2

Stk. 1. Henda løgtingslóg kemur í gildi dagin eftir, at hon er kunngjørd. Stk. 2. § 1, nr. 2 kemur tó í gildi 1. januar 2015.

- Tá teknisku rættingarnar eru góðtiknar, sær skjalið soleiðis út.
- Viðmerkingarnar verða ikki strikaðar, tá teknisku rættingarnar verða góðtiknar.

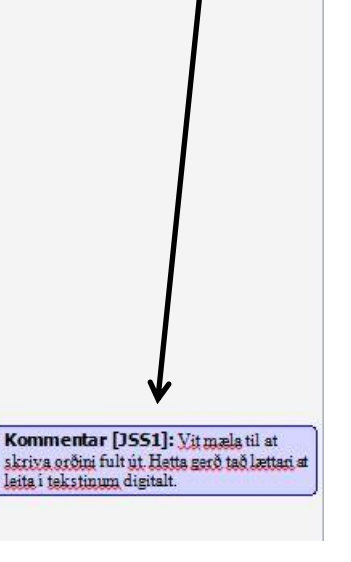

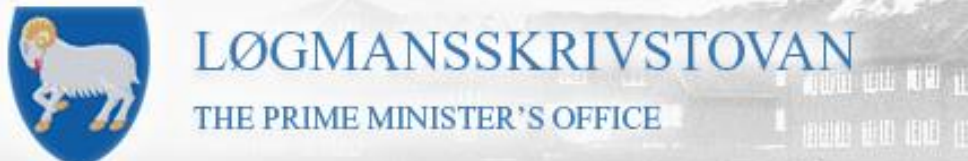

LÓGARTÆNASTAN

## Vegleiðing um góðkenning av tøkniligum broytingum

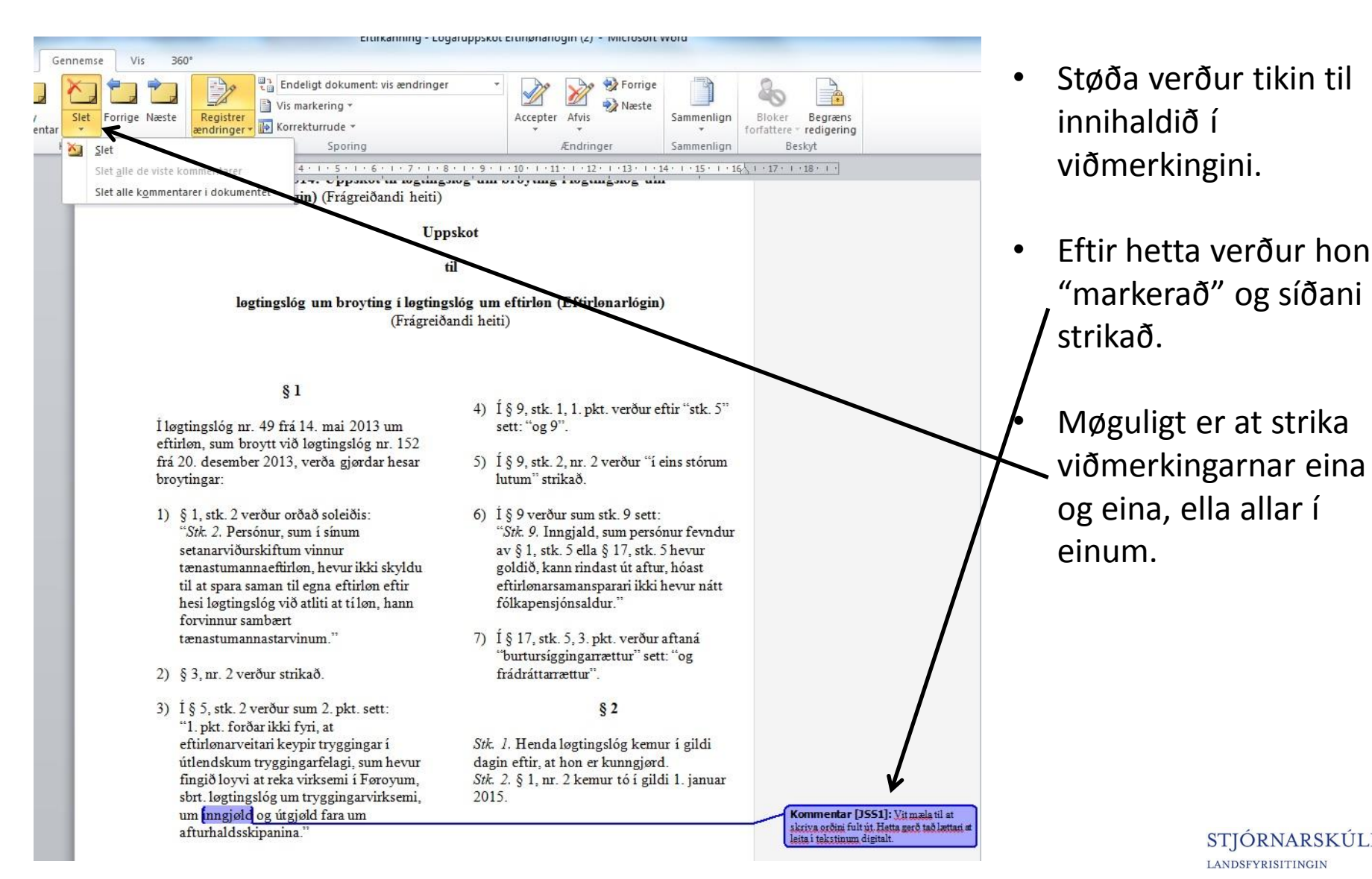

STIÓRNARSKÚLIN LANDSFYRISITINGIN

LÓGARTÆNASTAN

STIÓRNARSKÚLIN

LANDSFYRISITINGIN

# Vegleiðing um góðkenning av tøkniligum broytingum

#### Uppskot

til

- Endaliga uppskotið, eftir at teknisku rættingarnar eru góðtiknar og viðmerkingarnar eru strikaðar.
- Klárt at senda
  Løgtinginum ella til kunngeringar. <sup>(2)</sup>

løgtingslóg um broyting í løgtingslóg um eftirløn (Eftirlønarlógin) (Frágreiðandi heiti)

### §1

Í løgtingslóg nr. 49 frá 14. mai 2013 um eftirløn, sum broytt við løgtingslóg nr. 152 frá 20. desember 2013, verða gjørdar hesar broytingar:

- § 1, stk. 2 verður orðað soleiðis: "Stk. 2. Persónur, sum í sínum setanarviðurskiftum vinnur tænastumannaeftirløn, hevur ikki skyldu til at spara saman til egna eftirløn eftir hesi løgtingslóg við atliti at tíløn, hann forvinnur sambært tænastumannastarvinum."
- 2) § 3, nr. 2 verður strikað.
- 3) Í § 5, stk. 2 verður sum 2. pkt. sett: "1. pkt. forðar ikki fyri, at eftirlønarveitari keypir tryggingar í útlendskum tryggingarfelagi, sum hevur fingið loyvi at reka virksemi í Føroyum, sbrt. løgtingslóg um tryggingarvirksemi, um inngjøld og útgjøld fara um afturhaldsskipanina."

- Í § 9, stk. 1, 1. pkt. verður eftir "stk. 5" sett: "og 9".
- Í § 9, stk. 2, nr. 2 verður "í eins stórum lutum" strikað.
- 6) Í § 9 verður sum stk. 9 sett: "Stk. 9. Inngjald, sum persónur fevndur av § 1, stk. 5 ella § 17, stk. 5 hevur goldið, kann rindast út aftur, hóast eftirlønarsamansparari ikki hevur nátt fólkapensjónsaldur."
- Í § 17, stk. 5, 3. pkt. verður aftaná "burtursíggingarrættur" sett: "og frádráttarrættur".

## § 2

Stk. 1. Henda løgtingslóg kemur í gildi dagin eftir, at hon er kunngjørd. Stk. 2. § 1, nr. 2 kemur tó í gildi 1. januar 2015.